# Guide on Using Algo 8128 IP Visual Alerter

An Algo 8128 Visual Alerter Strobe Light can be added into the NocTel account to be used in conjunction with another SIP device such as a Poly phone. It is an ideal option in areas such as a band room, machine shop, or gym, where loud ambient noises can drown out the sound of a ringing phone.

## Adding the Algo 8128

• From the Control Panel, add the device as a Generic SIP Extension making note of the SIP Host, SIP User ID, and SIP Password located bellow the Connectivity Statistics Graph at the bottom of the extension's page.

## Provisioning the Algo 8128

- 1. Log into your Algo device's web interface (default password is algo).
- 2. Navigate to Basic Settings SIP page
- 3. Using the information from the Generic SIP Extensions, fill in the following:
  - a. SIP Domain : SIP Host
    - b. Ring/Alert Extension : SIP User ID
    - c. Authentication ID : SIP User ID d. Authentication Password : SIP Pa

| ALGO                                                                                                    | 8128 IP Visual Alerter (G2)                                                                                                    | Firmware                                                             |
|----------------------------------------------------------------------------------------------------|----------------------------------------------------------------------------------------------------|----------------------------------------------------------------------|
| tus Basic Settings Additional Features Advanced                                                                                              | Settings System Logout                                                                                                    |                                                                      |
| P Features Strobe Multicast                                                                                                    |                                                                                                    |                                                                      |
| Settings                                                                                                    |                                                                                                    |                                                                      |
|                                                                                                    |                                                                                                    |                                                                      |
| <sup>ar</sup><br>This section allows the SIP server information & account cre<br>e the <u>Status</u> tab to confirm successful registration. | tentials to be entered. This information should be obtained from your telephone system administ                                                                                 | trator or hosted account provider. After saving these settings,      |
| SIP Domain (Proxy Server)                                                                                                    | SIP Host                                                                                                    | . my_proxy.com:5070, or 192.168.1.10:5080.                           |
| llert Mode                                                                                                    | @Monitor "Ring" event on registered SIP extension Use "Subscribe/Notify" dialog event (RFC 4233) to monitor eve Use "Subscribe/Notify" presence event (RFC 3856/3863 PIDF) None | nt on different extension<br>to monitor event on different extension |
| ting/Alert Extension                                                                                                    |                                                                                                    |                                                                      |
| uthentication ID                                                                                                    | SIP USER ID                                                                                                    |                                                                      |
| uthentication Password                                                                                                    | SIP Password                                                                                                    |                                                                      |
| Display Name (Optional)                                                                                                    |                                                                                                    |                                                                      |
| The device will detect inbound ring events on this extens                                                                                    | ion and flash a light pattern until the inbound call stops ringing. It will not answer the call o                                                                               | in this extension.                                                   |
| base/Page Extension                                                                                                    |                                                                                                    |                                                                      |
| authentication ID                                                                                                    |                                                                                                    |                                                                      |
| uthentication Password                                                                                                    |                                                                                                    |                                                                      |
| Display Name (Optional)                                                                                                    |                                                                                                    |                                                                      |
| D                                                                                                    | this subservice and Back a anthene                                                                                                    |                                                                      |

## Pairing the Algo 8128 with a Phone

This will allow the Algo 8128 to alert when the desired extension rings.

- 1. Create a new Hunt Group adding the Algo 8128 and desired extension to be paired
- 2. Navigate to the extension and edit the Inbound Behavior
- 3. Change Step #1 to Ring a Hunt Group and select the newly created hunt group
- 4. Click Submit

### **Related articles**

- Connecting an Algo 8301 to an Analog Paging System
- Use Cases: Algo 8301 Paging Adapter and Scheduler
- Use Cases: Algo Speaker & Visual Alerters
- Common Paging Issues
- Updating Algo Firmware